## 無線 LAN MAC アドレスの調べ方 (Windows10)

1. デスクトップ左下にあるスタートボタンをクリックし、「設定」をクリックします。

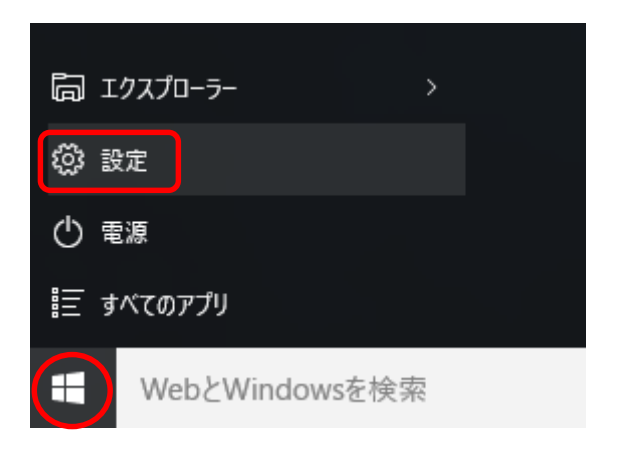

2. 「ネットワークとインターネット」をクリックします。

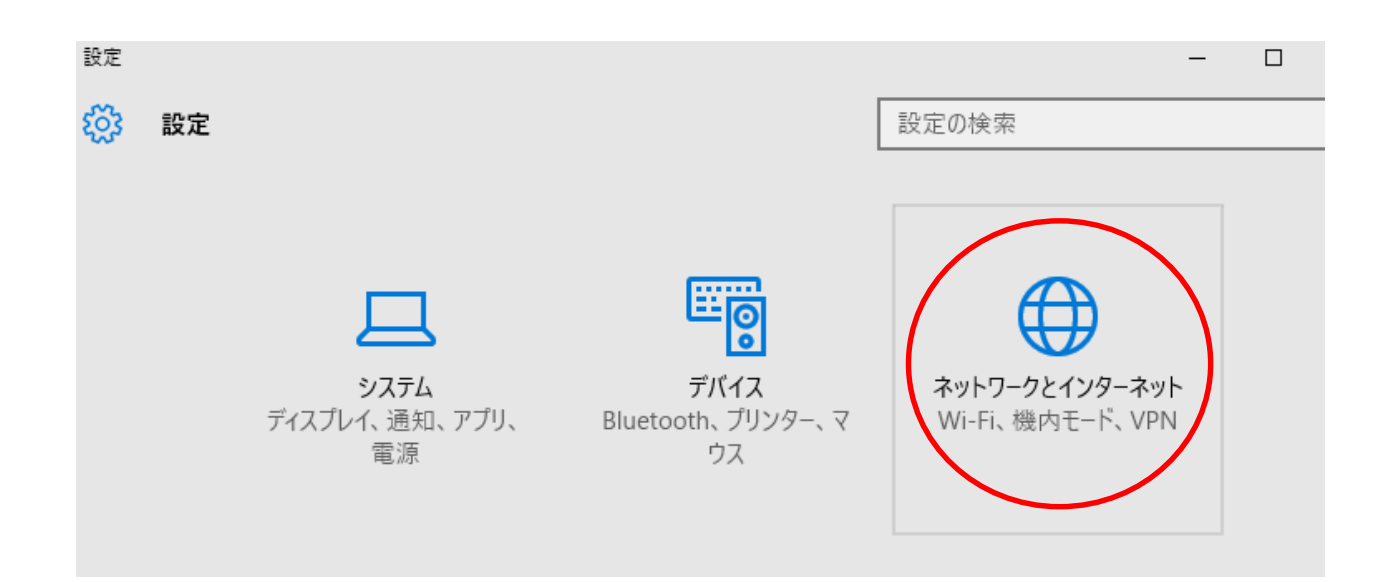

「詳細オプション」をクリックします。
※無線 LAN に接続していない状態でクリックしてください。

| ← 設定    | - 0              |
|---------|------------------|
|         | 設定の検索            |
| Wi-Fi   | (c.              |
| 機内モード   | 非公開のネットワーク       |
| データ使用状況 | 詳細オプション          |
| VPN     | Wi-Fi 設定を管理する    |
| ダイヤルアップ | 関連設定             |
| イーサネット  | アダプターのオプションを変更する |
| プロキシ    | 共有の詳細オプションを変更する  |
|         | ネットワークと共有センター    |
|         | ホームグループ          |
|         | インターネット オプション    |
|         | Windows ファイアウォール |

4. プロパティ内の「物理アドレス」の数字が MAC アドレスです。

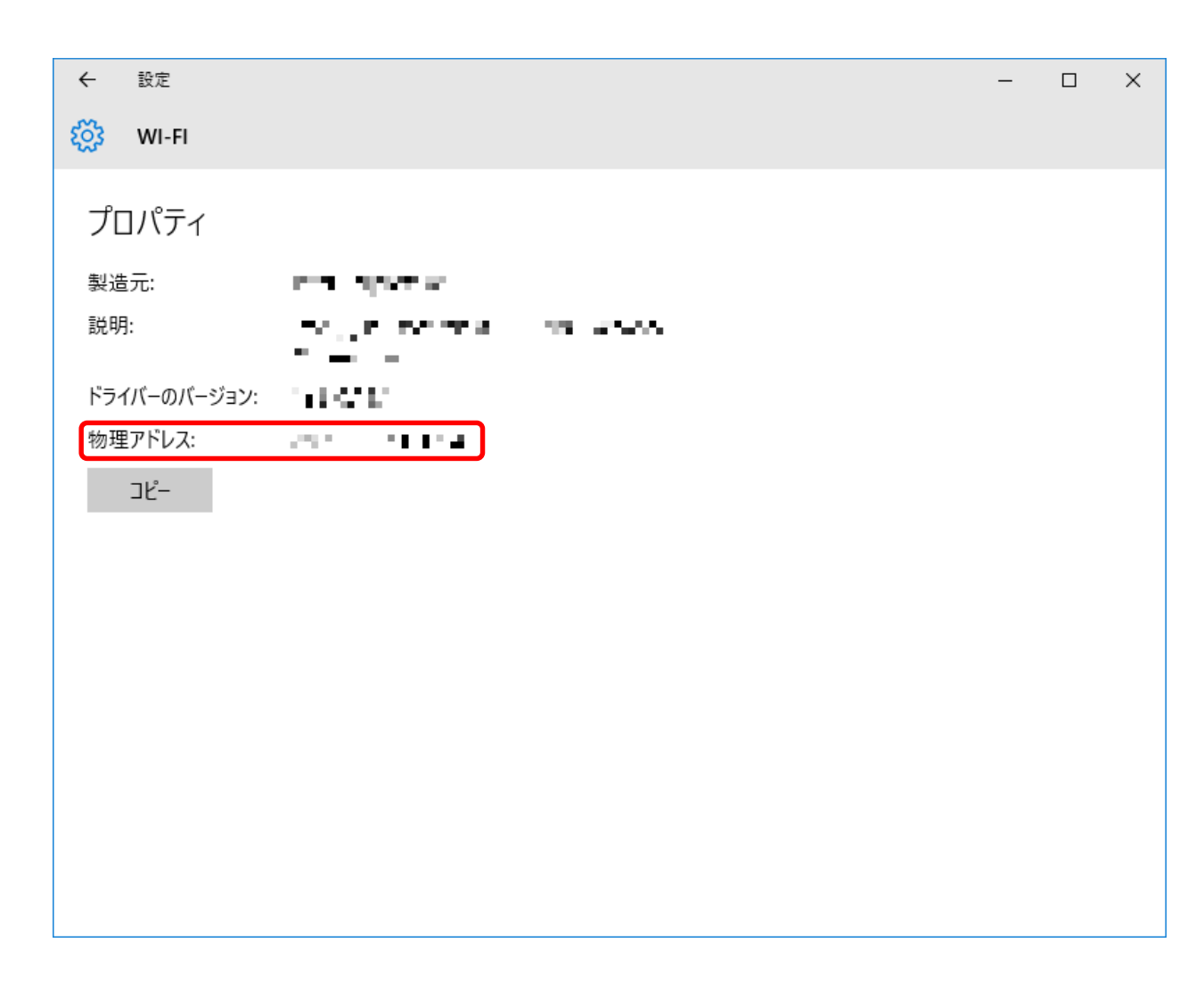

※ 物理アドレスの判別が難しい場合は、多摩 IT センター2号館研究者支援室(内線 2740)までご連絡ください。